- 15G0078G100 -

# MÓDULO MODBUS

#### INSTRUÇÕES DA INTERFACE

PARA ASAC-0/ASAC-1/ASAB

Emitido em 15/6/2012

R. 01

| ٠ | Este manual é parte integrante e essencial do produto. Leia atentamente as instruções contidas nele, as quais fornecem       |
|---|----------------------------------------------------------------------------------------------------|
|   | importantes informações em relação à segurança de uso e manutenção.                                                          |
| • | Este equipamento deverá ser destinado para a finalidade que foi projetado. Qualquer outro uso deve ser considerado impróprio |
|   | e perigoso. O fabricante não se responsabiliza por possíveis danos causados por uso impróprio, errôneo ou irracional.        |
| • | A Elettronica Santerno é responsável pelo equipamento na sua configuração original.                                          |
| • | Qualquer alteração na estrutura ou ciclo de funcionamento do equipamento deve ser feita ou autorizada pelo Departamento de   |
|   | Engenharia da Elettronica Santerno.                                                                                          |
| • | A Elettronica Santerno não se responsabiliza pelas consequências decorrentes do uso de peças não originais.                  |
| • | A Elettronica Santerno se reserva o direito de fazer quaisquer alterações técnicas ao presente manual e ao equipamento sem   |
|   | aviso prévio. Se erros de impressão ou semelhante são detectados, as correções serão incluídas em novas versões do manual.   |
| • | A Elettronica Santerno é responsável pelas informações contidas na versão original do manual em língua italiana.             |
| • | As informações contidas neste documento são de propriedade da Elettronica Santerno e não podem ser reproduzidas.             |

Elettronica Santerno impõe seus direitos sobre os desenhos e catálogos de acordo com a lei.

## Conteúdo

| 1  | Informações Importantes ao Usuário     | 2  |
|----|----------------------------------------|----|
| 2  | Apresentação                           | 2  |
| 3  | Instalação                             | 2  |
| 4  | Ajuste                                 | 3  |
| 5  | Conexão                                | 3  |
| 6  | LEDs                                   | .4 |
| 7  | Funções do Modbus                      | .4 |
| 8  | Registro do Modbus                     | 5  |
| 9  | Códigos de alarme                      | .7 |
| 10 | Exemplos                               | .8 |
| 11 | Códigos de erro do Modbus              | .9 |
| 12 | Controle de Modbus via Operador Remoto | 9  |
| 13 | Especificações                         | 10 |

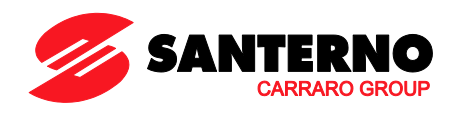

Elettronica Santerno S.p.A. S.S. Selice, 47 – 40026 Imola (BO) Italy Tel. +39 0542 489711 – Fax +39 0542 489722 www.santerno.com, sales@santerno.com

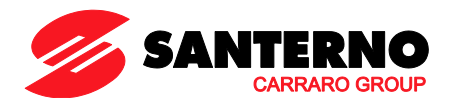

## 1 Informações Importantes ao Usuário

Observe todas as precauções de segurança necessárias ao controlar o soft starter remotamente. Alerte a equipe de que o maquinário pode iniciar sem qualquer aviso.

É responsabilidade do instalador seguir todas as instruções neste manual e seguir as práticas elétricas corretas.

Use todas as práticas de padrões internacionalmente reconhecidos para comunicações RS-485 ao instalar e usar este equipamento.

## 2 Apresentação

Os soft starters Santerno somente podem ser controlados e monitorados através de uma-rede de comunicação serial RS 485 usando os protocolos Modbus RTU e AP ASCII.

## 3 Instalação

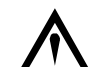

#### ATENÇÃO

Remova os cabos elétricos e a tensão de controle do soft starter antes de prender ou remover acessórios. Se isso não for feito, o equipamento poderá ser danificado.

#### 3.1 Procedimento de instalação

- 1. Remova a tensão de controle e a alimentação do soft starter.
- 2. Conecte o Módulo Modbus ao soft starter como mostrado.
- 3. Aplique tensão de controle ao soft starter.

## 3.2 Instalação Física

- 1. Puxe totalmente para fora os clipes de retenção superior e inferior do módulo.
- 2. Alinhe o módulo com o slot da porta de comunicação.
- 3. Pressione para dentro os clipes de retenção superior e inferior para prender o módulo ao soft starter.

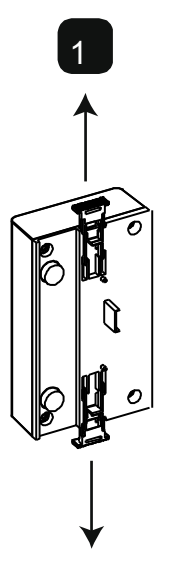

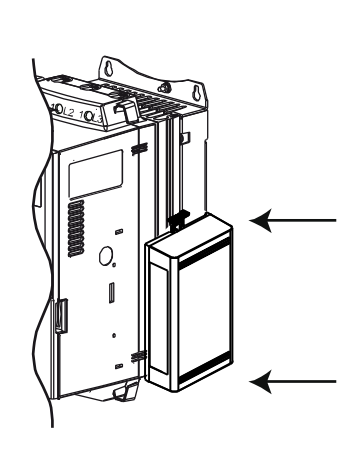

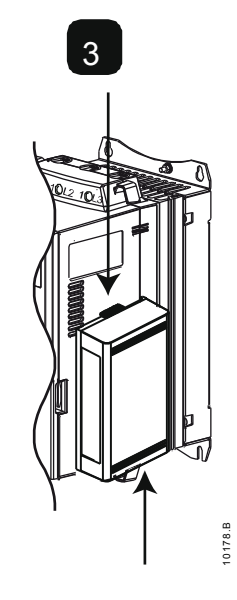

Remova o módulo usando o seguinte procedimento:

- 1. Coloque o módulo em off-line.
- 2. Remova a tensão de controle e a alimentação do soft starter.
- 3. Desconectar toda a fiação em campo do módulo.
- 4. Puxe totalmente para fora os clipes de retenção superior e inferior do módulo.
- 5. Retire o módulo do soft starter.

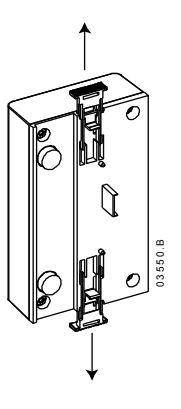

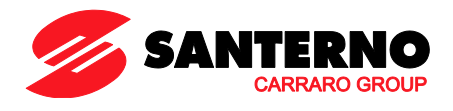

## 4 Ajuste

Os parâmetros de comunicação de rede devem ser definidos no Módulo Modbus. As configurações da chave DIP entram em vigor ao ligar o Módulo Modbus via soft starter.

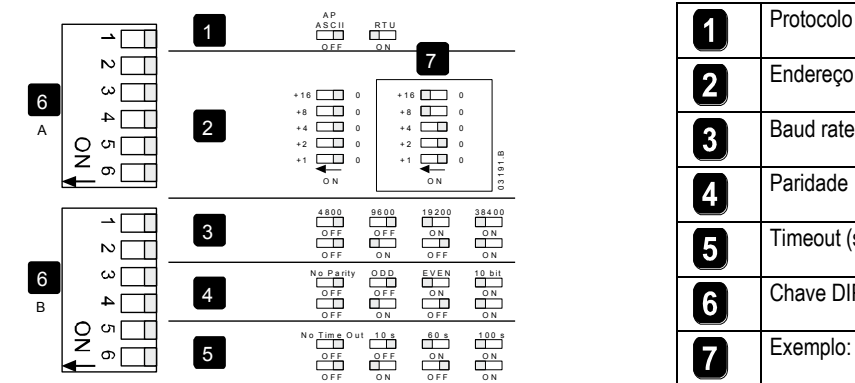

| 1 |                        |
|---|------------------------|
| 2 | Endereço               |
| 3 | Baud rate              |
| 4 | Paridade               |
| 5 | Timeout (segundos)     |
| 6 | Chave DIP              |
| 7 | Exemplo: Endereço = 24 |

## 5

Conexão

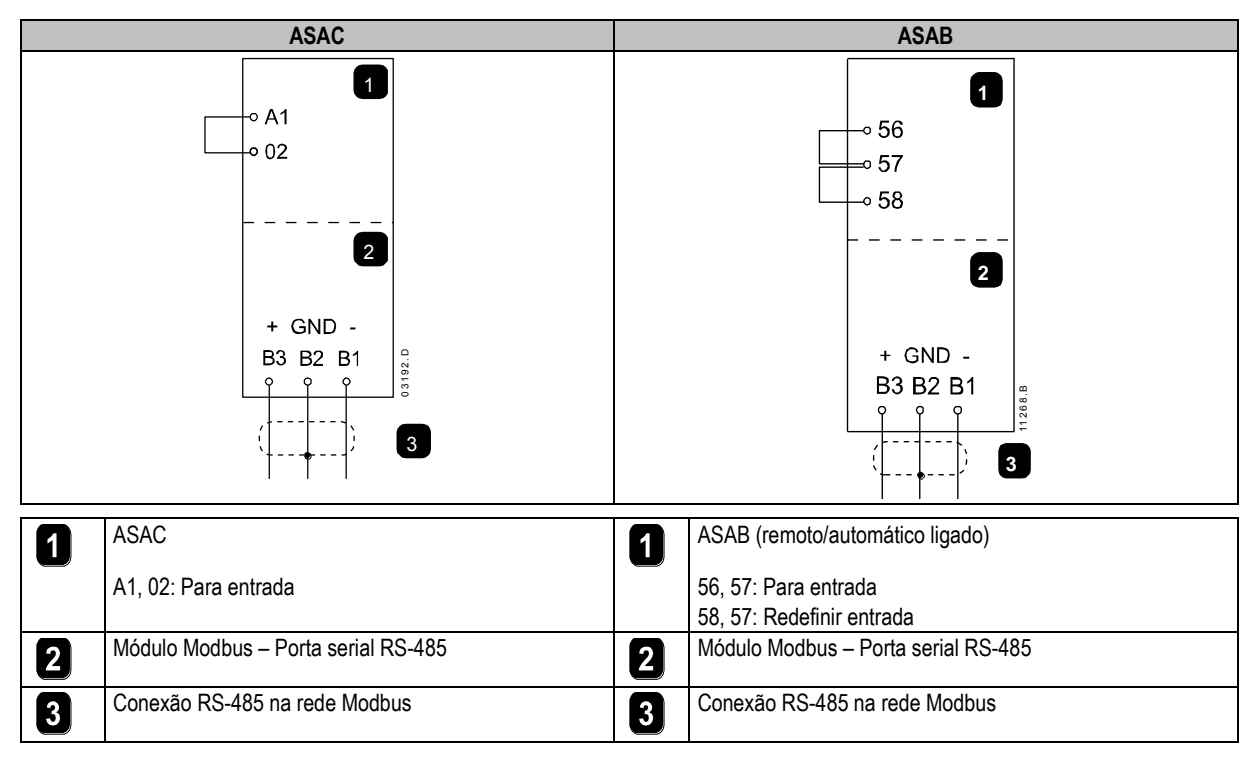

ASAC: Para o Módulo Modbus aceitar os comandos seriais, um link deve ser ajustado através dos terminais A1-02 no soft starter.

ASAB: Os links de entrada serão necessários nas entradas de redefinição e parada se o soft starter for operado no modo Remoto. No modo Local, os links não são necessários.

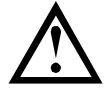

## NOTA

ASAB: Parâmetro *Comando Remoto* seleciona se o soft starter aceitará os comandos Iniciar e Parar do Mestre de Rede Serial durante o Modo Remoto. Consulte o manual do usuário do soft starter para obter detalhes de parâmetros.

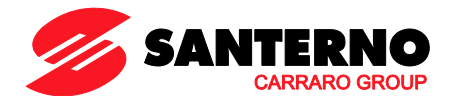

## 6 LEDs

O LED de status da rede (1) indica o estado do link de comunicações entre o módulo e a rede. A operação do LED é como segue:

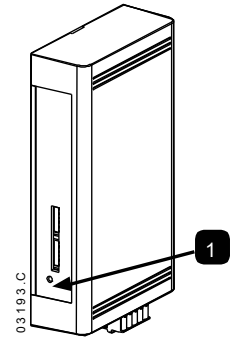

| ٦ | Desligado   | Sem conexão ou o soft starter não foi ligado |
|---|-------------|----------------------------------------------|
| U | On (Ligado) | Comunicação ativa                            |
|   | Piscando    | Comunicação inativa                          |

## 

Se a comunicação estiver inativa, o soft starter pode desarmar se a função Timeout de Comunicações tiver sido definida no módulo. Quando a comunicação for restaurada, o soft starter precisará ser redefinido.

## 7 Funções do Modbus

O Módulo Modbus suporta as seguintes funções do Modbus:

- 03 Ler múltiplos registros
- 06 Gravar registros únicos
- 16 Gravar múltiplos registros

Funções de transmissão Modbus não são suportadas.

Soft starters ASAC (incluindo Operador Remoto):

- Ler múltiplos registros 40003 a 40008
- Gravar registro único 40002

Soft starters ASAB:

- Ler vários registros iniciando em 40003 até um máximo de 119 blocos de registro.
- Registro de gravação único 40002 ou vários registros de gravação 40009 a 40599.

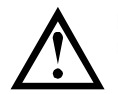

NOTA Uma leitura múltipla acima do limite de registro 40008/40009 resultará em um Erro do Modbus código 05 no Mestre.

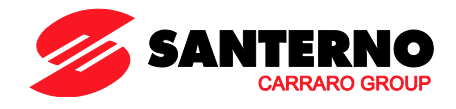

## 8 Registro do Modbus

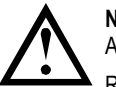

NOTA Alguns soft starters não têm suporte para algumas funções.

Registros 40600 e acima não são compatíveis com soft starters ASAC. Para ASAC, use registros 40002~40008.

## Todos os registros são de leitura/gravação múltipla, a menos que indicado de outra forma.

| Registro           | Descrição                      | Bits    | Detalhes                                                                |  |  |
|--------------------|--------------------------------|---------|-------------------------------------------------------------------------|--|--|
| 40002              | Comando                        | 0 a 2   | Para enviar um comando para o soft starter, grave o valor necessário:   |  |  |
|                    | (gravação única)               |         | 1 =Partir                                                               |  |  |
|                    |                                |         | 2 = Parar                                                               |  |  |
|                    |                                |         | 3 = Reset                                                               |  |  |
|                    |                                |         | 4 = Parada rápida (parada por inércia)                                  |  |  |
|                    |                                |         | 5 = Alarme de comunicação forçado                                       |  |  |
|                    |                                |         | 6 = Partir usando Conjunto de Parâmetros 1 <sup>1</sup>                 |  |  |
|                    |                                |         | 7 = Partir usando Conjunto de Parâmetros 21                             |  |  |
|                    |                                | 3 a 7   | Reservado                                                               |  |  |
| 40003              | Status do soft starter         | 0a3     | 1 = Pronto                                                              |  |  |
|                    |                                |         | 2 = Partindo                                                            |  |  |
|                    |                                |         | 3 = Em funcionamento                                                    |  |  |
|                    |                                |         | 4 = Parando (incluindo frenagem)                                        |  |  |
|                    |                                |         | 5 = Atrasar nova partida (incluindo verificação de temperatura)         |  |  |
|                    |                                |         | 6 = Em alarme                                                           |  |  |
|                    |                                |         | 7 = Modo de programação                                                 |  |  |
|                    |                                |         | 8 = Jog para frente                                                     |  |  |
|                    |                                |         | 9 = Jog reverso                                                         |  |  |
|                    |                                | 4       | 1 = Sequência de fase positiva (somente válido se bit 6 = 1)            |  |  |
|                    |                                | 5       | 1 = Corrente ultrapassa FLC                                             |  |  |
|                    |                                | 6       | 0 = Não inicializado                                                    |  |  |
|                    |                                |         | 1 = Inicializado                                                        |  |  |
|                    |                                | 7       | 0 = As comunicações do Operador Remoto estão OK                         |  |  |
|                    |                                |         | 1 = Falha do dispositivo de comunicações/Operador remoto                |  |  |
| 40004              | Código de alarme               | 0a7     | Consulte Códigos de alarme na página 7                                  |  |  |
| 40005 <sup>2</sup> | Corrente do motor              | 0a7     | Corrente média das 3 fases do motor (A)                                 |  |  |
| 40006              | Temperatura do motor           | 0a7     | Temperatura do motor 1 (modelo térmico)                                 |  |  |
| 40007              | Informações do produto         | 0a2     | Versão da lista de parâmetros do produto                                |  |  |
| 10001              |                                | 3a7     | Código de tino de produto <sup>3</sup>                                  |  |  |
| 40008              | Versão de protocolo serial     | 0a7     |                                                                         |  |  |
| 40009 4            | Gerenciamento de parâmetro     | 0.a.7   | Gerenciar parâmetros programáveis do soft starter                       |  |  |
| +0005              | Leitura ou gravação simples ou | 047     | Gerencial parametros programaveis do son stanter.                       |  |  |
|                    | múltipla                       |         |                                                                         |  |  |
| 40600              | Versão                         | 0a5     | Número de versão de protocolo binário                                   |  |  |
| -0000              | Versuo                         | 6 a 8   | Número de versão da lista de parâmetros                                 |  |  |
|                    |                                | 9 a 15  | Código de tipo de produto <sup>3</sup>                                  |  |  |
| 40601              | Reservado                      |         |                                                                         |  |  |
| 40602 5            | Número de parâmetro alterado   | 0a7     | Ω = narâmetros não alterados                                            |  |  |
| 70002              | Numero de parametro alterado   | 047     | $1 \sim 255 = número de índice do último parâmetro alterado$            |  |  |
|                    |                                | 8 a 15  | Número total de parâmetros disponíveis no soft starter                  |  |  |
| 10603 5            | Valor de parâmetro alterado    | 0 a 13  | Valor do último parâmetro alterado, conforme indicado no registro 40602 |  |  |
| 40003              |                                | 14 0 15 | Pacanyada                                                               |  |  |
| 40604              | Estado do coft startor         | 0.04    |                                                                         |  |  |
| 40004              | Estado do solt starter         | 0 a 4   | 0 - Reservado                                                           |  |  |
|                    |                                |         | 1 – Pionio                                                              |  |  |
|                    |                                |         | 2 - Faltinuo                                                            |  |  |
|                    |                                |         |                                                                         |  |  |
|                    |                                |         | 5 - Não ostá pronto (atraso do roinício, vorificação do temporatura do  |  |  |
|                    |                                |         | 5 – Nao esta promo (atraso de terricio, vernicação de temperatura de    |  |  |
|                    |                                |         | 6 = Em alarme                                                           |  |  |
|                    |                                |         | 7 = Modo de programação                                                 |  |  |
|                    |                                |         | 8 = .log para frente                                                    |  |  |
|                    |                                |         | $9 = \log \text{ reverso}$                                              |  |  |
|                    |                                | 5       | $1 = \Delta v i s n$                                                    |  |  |
| L                  |                                | 5       | 1 - 7 WIOU                                                              |  |  |

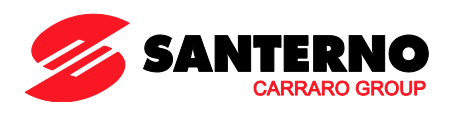

|                    |                               | 6       | 0 = Não inicializado                                                |
|--------------------|-------------------------------|---------|---------------------------------------------------------------------|
|                    |                               |         | 1 = Inicializado                                                    |
|                    |                               | 7       | 0 = Controle local                                                  |
|                    |                               |         | 1 = Controle remoto                                                 |
|                    |                               | 8       | 0 = Parâmetros foram alterados desde a última leitura de parâmetros |
|                    |                               |         | 1 = Nenhum parâmetro foi alterado <sup>5</sup>                      |
|                    |                               | 9       | 0 = Sequência de fase negativa                                      |
|                    |                               |         | 1 = Sequência de fase positiva                                      |
|                    |                               | 10 a 15 | Consulte Códigos de alarme na página 76                             |
| 40605 <sup>2</sup> | Corrente                      | 0 a 13  | Média de corrente rms em todas as três fases                        |
|                    |                               | 14 a 15 | Reservado                                                           |
| 40606              | Corrente                      | 0a9     | Corrente (% FLC do Motor)                                           |
|                    |                               | 10 a 15 | Reservado                                                           |
| 40607              | Temperatura do motor          | 0 a 7   | Modelo térmico do motor 1 (%)                                       |
|                    |                               | 8 a 15  | Modelo térmico do motor 2 (%)                                       |
| 40608 <sup>7</sup> | Potência                      | 0 a 11  | Potência                                                            |
|                    |                               | 12 a 13 | Escala de potência                                                  |
|                    |                               | 14 a 15 | Reservado                                                           |
| 40609              | % do fator de potência        | 0 a 7   | 100% = fator de potência de 1                                       |
|                    |                               | 8 a 15  | Reservado                                                           |
| 40610              | Tensão                        | 0 a 13  | Tensão rms média em todas as três fases                             |
|                    |                               | 14 a 15 | Reservado                                                           |
| 40611 <sup>2</sup> | Corrente                      | 0 a 13  | Corrente de Fase 1 (rms)                                            |
|                    |                               | 14 a 15 | Reservado                                                           |
| 40612 <sup>2</sup> | Corrente                      | 0 a 13  | Corrente de fase 2 (rms)                                            |
|                    |                               | 14 a 15 | Reservado                                                           |
| 40613 <sup>2</sup> | Corrente                      | 0 a 13  | Corrente de fase 3 (rms)                                            |
|                    |                               | 14 a 15 | Reservado                                                           |
| 40614              | Reservado                     |         |                                                                     |
| 40615              | Reservado                     |         |                                                                     |
| 40616              | Reservado                     |         |                                                                     |
| 40617              | Versão da lista de parâmetros | 0 a 7   | Revisão secundária da lista de parâmetros                           |
|                    |                               | 8 a 15  | Versão principal da lista de parâmetros                             |
| 40618              | Estado de entrada digital     | 0 a 15  | Para todas as entradas, 0 = aberto, 1 = fechado (em curto)          |
|                    |                               |         | 0 =Partir                                                           |
|                    |                               |         | 1 = Parar                                                           |
|                    |                               |         | 2 = Reset                                                           |
|                    |                               |         | 3 = Entrada A                                                       |
|                    |                               | _       | 4 a 15 = Keservado                                                  |
| 40619~             | Reservado                     |         | Reservado                                                           |
| 40631              |                               |         |                                                                     |

<sup>1</sup> Certifique-se de que a entrada programável não esteja definida para Seleção de Programação do Motor antes de usar esta função.

<sup>2</sup> Para modelos ASAB-0053B e menores, esse valor será 10 vezes maior que o valor exibido no teclado.

<sup>3</sup> Código de tipo de produto:

4 = ASAC

9 = ASAB

<sup>4</sup> Consulte a referência bibliográfica relevante do soft starter para uma lista completa de parâmetros. O primeiro parâmetro do produto é sempre alocado no registro 40009. O último parâmetro do produto é alocado no registro 40XXX, onde XXX = 008 mais o número total de parâmetros disponíveis no produto.

<sup>5</sup> Ler o registro 40603 (valor de parâmetro alterado) redefinirá os registros 40602 (número de parâmetro alterado) e 40604 (os parâmetros foram alterados). Sempre leia os registros 40602 e 40604 antes de ler o registro 40603.

<sup>6</sup> Os bits 10~15 do registro 40604 relatam o código de aviso ou alarme do soft starter. Se o valor dos bits 0~4 for 6, o soft starter desarmou. Se bit 5 = 1, um aviso foi acionado e o soft starter continua a operar.

<sup>7</sup> A Escala de potência funciona como a seguir:

0 = multiplicar Potência por 10 para obter W

1 = multiplicar Potência por 100 para obter W

2 = a potência é representada em kW

3 = multiplicar a energia por 10 para obter kW

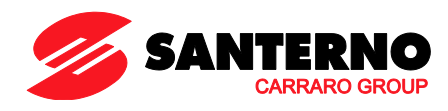

# 9 Códigos de alarme

| Código de<br>Alarme | Descrição                                                           | ASAC-0 | ASAC-1 | ASAB |
|---------------------|---------------------------------------------------------------------|--------|--------|------|
| 1                   | Tempo de partida excedido                                           |        | •      | •    |
| 2                   | Sobrecarga do motor (modelo térmico)                                |        | •      | •    |
| 3                   | Termistor do motor                                                  |        | •      | •    |
| 4                   | Desequilíbrio de corrente                                           |        | •      | •    |
| 5                   | Frequência Rede Elétrica (Suprimento elétrico)                      | •      | •      | •    |
| 6                   | Sequência da fase                                                   |        | •      | •    |
| 7                   | Sobrecorrente instantânea                                           |        |        | •    |
| 8                   | Perda de potência/Circuito de potência                              | •      | •      | •    |
| 9                   | Subcorrente                                                         |        |        | •    |
| 10                  | Superaquecimento do dissipador de calor (soft starter)              |        |        | •    |
| 11                  | Conexão do motor                                                    |        |        | •    |
| 12                  | Alarme da entrada A/Alarme auxiliar A                               |        |        | •    |
| 13                  | FLC Muito Alto/FLC fora de alcance                                  |        |        | •    |
| 14                  | Opção Não Suportada (a função não está disponível no delta interno) |        |        | •    |
| 15                  | Starter Comunicação (entre o módulo e o soft starter)               | •      | •      | •    |
| 16                  | Comunicação da Rede (entre o módulo e a rede)                       | •      | •      | •    |
| 17                  | Falha Interna X (em que x é o código de falha detalhado na tabela   |        |        | •    |
|                     | abaixo)                                                             |        |        |      |
| 23                  | Parâmetro XX fora de faixa                                          |        |        | •    |
| 26                  | Perda da fase L1                                                    |        |        | •    |
| 27                  | Perda da fase L2                                                    |        |        | •    |
| 28                  | Perda da fase L3                                                    |        |        | •    |
| 29                  | L1-T1 em curto                                                      |        |        | •    |
| 30                  | L2-T2 em curto                                                      |        |        | •    |
| 31                  | L3-T3 em curto                                                      |        |        | •    |
| 32                  | Sobrecarga do Motor 2 (modelo térmico)                              |        |        | •    |
| 33 <sup>1</sup>     | Tempo-sobrecorrente (Sobrecarga de bypass)                          |        | •      | •    |
| 35                  | Bateria/Relógio                                                     |        |        | •    |
| 36                  | Circuito do termistor                                               |        |        | •    |
| 255                 | Sem alarme                                                          | •      | •      | ●    |

<sup>1</sup> Para ASAB, a proteção de sobrecorrente-tempo está disponível apenas em modelos desviados internamente.

## 9.1 Falha interna x

A tabela abaixo detalha o código de falha interna associado ao código de alarme 17.

| Falha interna | Mensagem exibida no teclado                                                  |
|---------------|------------------------------------------------------------------------------|
| 70 ~ 72       | Erro Leitura Corr LX                                                         |
| 73            | Falha interna X                                                              |
|               | Entre em contato com o seu fornecedor local e indique o código de falha (X). |
| 74 ~ 76       | Conexão Motor TX                                                             |
| 77 ~ 79       | Falha de Disparo PX                                                          |
| 80 ~ 82       | Falha de VZC PX                                                              |
| 83            | Tensões de Controle Baixas                                                   |
| 84 ~ 98       | Falha interna X                                                              |
|               | Entre em contato com o seu fornecedor local e indique o código de falha (X). |

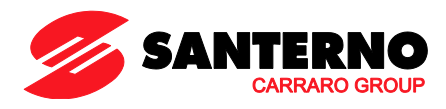

## 10 Exemplos

#### Comando: Partir

| Mensagem | Endereço do soft<br>starter | Código da função | Endereço do<br>Registro | Dados | CRC        |
|----------|-----------------------------|------------------|-------------------------|-------|------------|
| Entrada  | 20                          | 06               | 40002                   | 1     | CRC1, CRC2 |
| Saída    | 20                          | 06               | 40002                   | 1     | CRC1, CRC2 |

Status do soft starter: em

funcionamento

| Mensagem | Endereço do soft<br>starter | Código da função | Endereço do<br>Registro | Dados    | CRC        |
|----------|-----------------------------|------------------|-------------------------|----------|------------|
| Entrada  | 20                          | 03               | 40003                   | 1        | CRC1, CRC2 |
| Saída    | 20                          | 03               | 2                       | xxxx0011 | CRC1, CRC2 |

Código de alarme: sobrecarga do motor

| Mensagem | Endereço do soft<br>starter | Código da função | Endereço do<br>Registro | Dados    | CRC        |
|----------|-----------------------------|------------------|-------------------------|----------|------------|
| Entrada  | 20                          | 03               | 40004                   | 1        | CRC1, CRC2 |
| Saída    | 20                          | 03               | 2                       | 00000010 | CRC1, CRC2 |

Download de parâmetro do soft starter

ASAB: Parâmetro de leitura 7, Limite de Corrente (Parâmetro 2B), 350%

| Mensagem | Endereço do soft starter | Código da função | Endereço do<br>Registro | Dados | CRC        |
|----------|--------------------------|------------------|-------------------------|-------|------------|
| Entrada  | 20                       | 03               | 40015                   | 1     | CRC1, CRC2 |
| Saída    | 20                       | 03               | 2 (bytes)               | 350   | CRC1, CRC2 |

Faça o upload do parâmetro único para o soft starter

ASAB: Parâmetro de gravação 12, Tempo de Partida Excedente (Parâmetro 2G), definição = 10

| Mensagem | Endereço do soft starter | Código da função | Endereço do<br>Registro | Dados | CRC        |
|----------|--------------------------|------------------|-------------------------|-------|------------|
| Entrada  | 20                       | 06               | 40020                   | 10    | CRC1, CRC2 |
| Saída    | 20                       | 06               | 40020                   | 10    | CRC1, CRC2 |

Faça o upload de múltiplos parâmetros para o soft starter

ASAB: Parâmetros de Gravação 7, 8, 9 (parâmetros 2B *Limite de Corrente*, 2C *Corrente Inicial*, 2D *Tempo de Rampa de Partida*). Defina os valores de 350%, 300%, 15 segundos respectivamente.

| Mensagem | Endereço do soft<br>starter | Código da função | Endereço do<br>Registro | Dados        | CRC        |
|----------|-----------------------------|------------------|-------------------------|--------------|------------|
| Entrada  | 20                          | 16               | 40015,3                 | 350, 300, 15 | CRC1, CRC2 |
| Saída    | 20                          | 16               | 40015,3                 | 350, 300, 15 | CRC1, CRC2 |

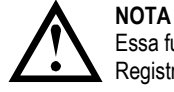

NOTA

Essa função pode ser usada apenas para o upload de blocos de parâmetros consecutivos. Os dados de Endereço de Registro indicam o número de parâmetros a serem carregados, e o endereço de registro do primeiro parâmetro.

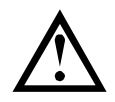

As informações do parâmetro somente podem ser carregadas/baixadas de soft starters ASAB.

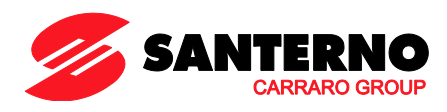

## 11 Códigos de erro do Modbus

| Código | Descrição                           | Exemplo                                                                                   |
|--------|-------------------------------------|-------------------------------------------------------------------------------------------|
| 01     | Código de função ilegal             | Função diferente de 03 ou 06                                                              |
| 02     | Endereço de dados ilegal            | Número de registro inválido                                                               |
| 03     | Dados que não podem ser<br>lidos    | O registro não permitiu leitura de dados                                                  |
| 04     | Dados que não podem ser<br>gravados | O registro não permitiu gravação de dados                                                 |
| 05     | Falha no limite de dados            | Várias transferências de dados além do limite de dados ou tamanho de dados superior a 125 |
| 06     | Código de comando inválido          | p. ex., gravando "6" em 40003                                                             |
| 07     | Leitura de parâmetro ilegal         | Número de parâmetro inválido                                                              |
| 08     | Gravação de parâmetro ilegal        | Número de parâmetro inválido, somente leitura ou parâmetro oculto                         |
| 09     | Comando não suportado               | Enviando um comando serial para ASAB com parâmetro 6B = Desativar controle em RMT.        |
| 10     | Erro de comunicação local           | Erro de comunicação entre o Modbus escravo e o soft starter                               |

## ΝΟΤΑ

Alguns dos códigos acima são diferentes daqueles definidos na Especificação de Protocolo de Aplicativo Modbus disponível em <u>www.modbus.org</u>.

## 12 Controle de Modbus via Operador Remoto

O Módulo Modbus pode ser usado para conectar um Operador Remoto ao soft starter, permitindo controle usando uma rede de comunicação serial RS-485. Consulte as instruções do Operador Remoto para detalhes.

#### 12.1 Aterrando e Blindando

Cabo de dados de par trançado com blindagem aterrada é recomendado. A blindagem do cabo deve ser conectada ao terminal de dispositivo GND em ambas as extremidades e a um ponto do aterramento de proteção do local.

## 12.2 Resistores de terminação

Em passagens longas de cabo propensas a interferência excessiva de ruído, os resistores de terminação devem ser instalados entre as linhas de dados em ambas as extremidades do cabo RS-485. Essa resistência deve corresponder à impedância do cabo (normalmente 120 Ω). Não use resistores de fio.

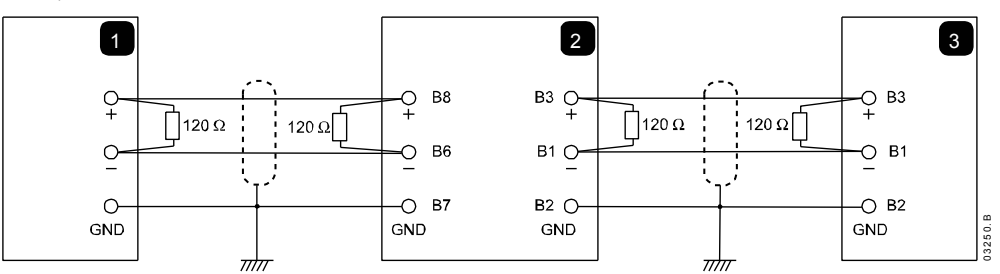

| 1 | Mestre de rede RS-485  |
|---|------------------------|
| 2 | Operador Remoto RS-485 |
| 3 | Soft starter RS-485    |

#### 12.3 Conexão do cabo de dados RS-485

Conexão em série é recomendada. Isso é obtido por conexões paralelas do cabo de dados nos terminais reais do dispositivo.

#### 12.4 Especificações de Conexão de Rede RS-485 do Operador Remoto

| 12 kΩ                          |
|--------------------------------|
| - 7 V a + 12 V                 |
| ± 200 mV                       |
| 1,5 V (com carga máx. de 54 Ω) |
|                                |

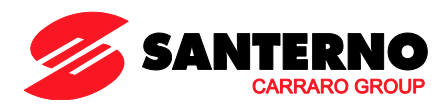

# 13 Especificações

| Invólucro                                                            |                                              |
|----------------------------------------------------------------------|----------------------------------------------|
| Dimensões                                                            | 40 mm (L) x 166 mm (A) x 90 mm (P)           |
| Peso                                                                 |                                              |
| Proteção                                                             | IP20                                         |
| Montagem                                                             |                                              |
| Clipes de montagem de plástico com ação de mola (x 2)                |                                              |
| Conexões                                                             |                                              |
| Unidade com pino de 6 vias do soft starter                           |                                              |
| Conector fêmea não conectável e macho de 5 vias de rede (fornecidos) |                                              |
| Tamanho máximo do cabo                                               | 2,5 mm2                                      |
| Configurações                                                        |                                              |
| Modbus de protocolo RTU, AP ASCII                                    |                                              |
| Intervalo de endereço                                                | de 0 a 31                                    |
| Taxa de dados (bps)                                                  |                                              |
| Paridade                                                             | Nenhuma, Ímpar, Par, 10-bit                  |
| Timeout                                                              | Nenhum (desligado), 10 s, 60 s, 100 s        |
| Certificação                                                         |                                              |
| C√                                                                   | IEC 60947-4-2                                |
| CE                                                                   | IEC 60947-4-2                                |
| RoHS                                                                 | RoHS Compativel com a Diretiva EU 2002/95/EC |